# Prachový filtr pro počítač Dell OptiPlex Micro

Příručka uživatele

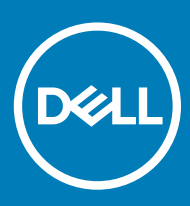

#### Poznámky, upozornění a varování

- () POZNÁMKA: POZNÁMKA označuje důležité informace, které pomáhají lepšímu využití produktu.
- UPOZORNĚNÍ: UPOZORNĚNÍ poukazuje na možnost poškození hardwaru nebo ztráty dat a poskytuje návod, jak se danému problému vyhnout.
- 🗥 | VAROVÁNÍ: VAROVÁNÍ upozorňuje na potenciální nebezpečí poškození majetku, úrazu nebo smrti.

© 2018 Dell Inc. nebo její dceřiné společnosti. Všechna práva vyhrazena. Dell, EMC a ostatní ochranné známky jsou ochranné známky společnosti Dell Inc. nebo dceřiných společností. Ostatní ochranné známky mohou být ochranné známky svých vlastníků.

# Obsah

| 1 Prachový filtr pro počítač OptiPlex Micro | 4 |
|---------------------------------------------|---|
| 2 Získání pomoci                            | 6 |
| Kontaktování společnosti Dell               | 6 |

## Prachový filtr pro počítač OptiPlex Micro

Prachový filtr pro počítač Dell OptiPlex Micro pomáhá chránit systém před jemnými prachovými částečkami. Po instalaci lze povolit v systému BIOS, aby vygeneroval před spuštěním upomínku týkající se vyčištění nebo výměny prachového filtru na základě nastaveného intervalu.

Prachový filtr instalujete následovně:

1 Zarovnejte horní okraj prachového filtru (1) k hornímu okraji systému a zatlačením na spodní okraj prachového filtru systém uzavřete (2).

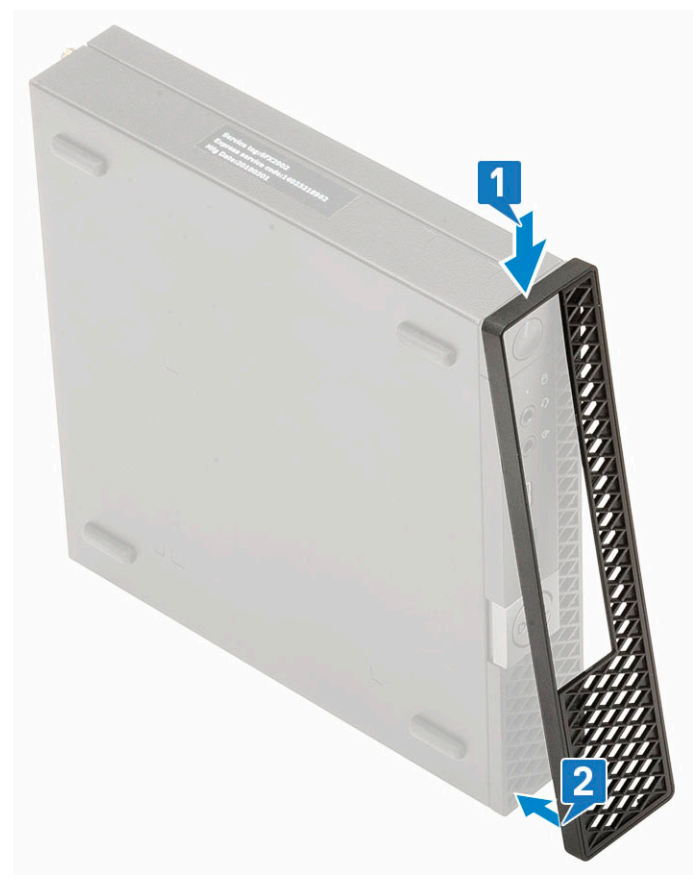

2 Jemně na filtr zatlačte a zajistěte, aby byl filtr správně na počítači usazen.

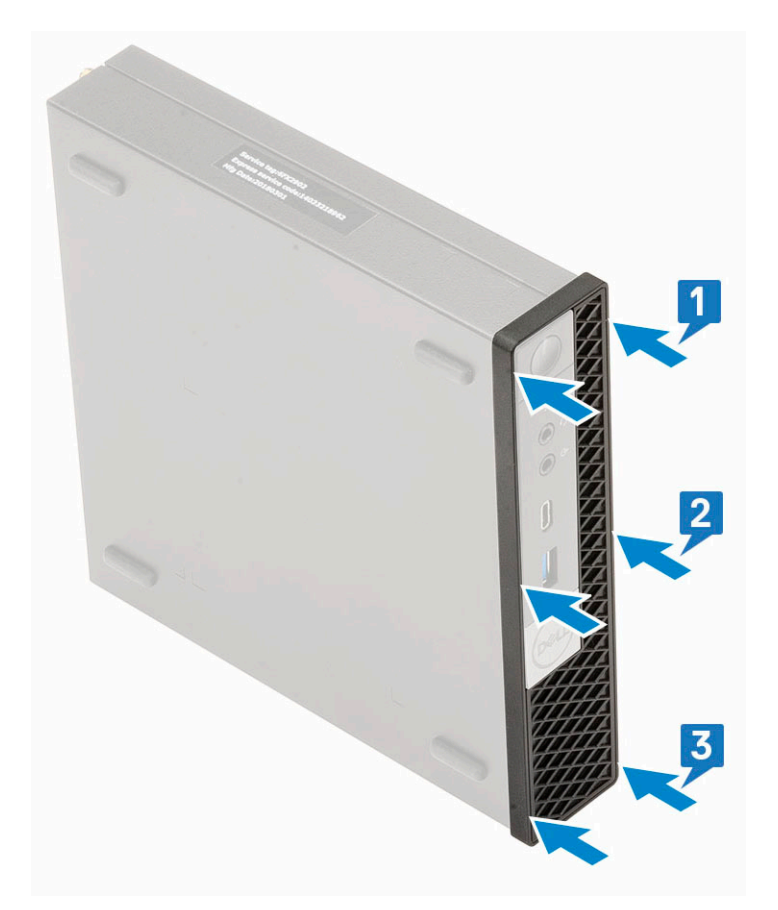

- 3 Restartujte počítač a stisknutím klávesy F2 vstupte do nabídky nastavení systému BIOS.
- 4 V nabídce nastavení systému BIOS přejděte do části **System Configuration** > **Dust Filter Maintenance** (Konfigurace systému > Údržba prachového filtru) a vyberte některý z těchto intervalů: 15, 30, 60, 90, 120, 150 nebo 180 dnů.
  - (i) POZNÁMKA: Výchozí nastavení: Disabled (Neaktivní).

(i) POZNÁMKA: Výstrahy se generují pouze před spuštěním systému a nikoli během standardního provozu operačního systému.

Chcete-li vyčistit prachový filtr, vykartáčujte jej nebo jemně vysajte vysavačem a poté setřete externí povrchy navlhčeným hadříkem.

2

### Kontaktování společnosti Dell

 POZNÁMKA: Pokud nemáte aktivní internetové připojení, můžete najít kontaktní informace na nákupní faktuře, balicím seznamu, účtence nebo v katalogu produktů společnosti Dell.

Společnost Dell nabízí několik možností online a telefonické podpory a služeb. Jejich dostupnost závisí na zemi a produktu a některé služby nemusí být ve vaší oblasti k dispozici. Chcete-li kontaktovat společnost Dell se záležitostmi týkajícími se prodejů, technické podpory nebo zákaznického servisu:

- 1 Přejděte na web **Dell.com/support**.
- 2 Vyberte si kategorii podpory.
- 3 Ověřte svou zemi nebo region v rozbalovací nabídce Choose a Country/Region (Vyberte zemi/region) ve spodní části stránky.
- 4 Podle potřeby vyberte příslušné servisní služby nebo linku podpory.